# LSM Upgrade Kit

Compact Lifetime and FCS Upgrade Kit for **Scientifica Multiphoton** Laser Scanning Microscopes

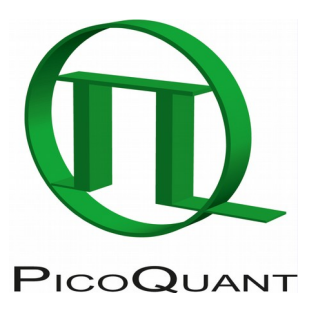

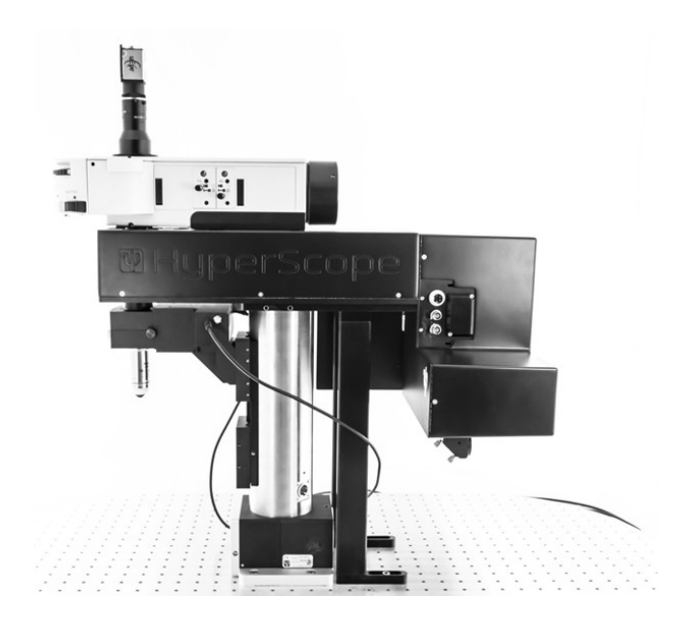

# User's Hardware Manual and Technical Data

Version 03

# **Table of Contents**

| 1. | Introduction                                                   | 3    |
|----|----------------------------------------------------------------|------|
| 2. | Operation                                                      | 4    |
|    | 2.1. Safety Instructions                                       | 4    |
|    | 2.2. Starting Hardware and Software Equipment                  | 4    |
|    | 2.3. FLIM Data Acquisition                                     | 5    |
|    | 2.3.1. Starting Point                                          | 5    |
|    | 2.3.2. Optimize the detected photon count rate                 | 7    |
|    | 2.3.3. Start FLIM data acquisition                             | 8    |
|    | 2.3.4. Resulting raw data file and documentation               | .10  |
|    | 2.3.5. Measure an instrument response function (IRF)           | .11  |
|    | 2.3.6. Adjusting the threshold level for laser pulse detection | .12  |
|    | 2.3.7. Remarks                                                 | . 13 |
| 3. | Troubleshooting                                                | . 14 |
|    | 3.1. Hardware configuration                                    | . 14 |
|    | 3.2. Instrument is loosing sensitivity                         | . 15 |
|    | 3.3. No image is displayed during measurement                  | . 15 |
| 4. | Recommended literature                                         | . 18 |
| 5. | Abbreviations                                                  | . 19 |
| 6. | Support and Warranty                                           | . 20 |
|    |                                                                |      |

# 1. Introduction

This manual describes the basic procedures to acquire NDD FLIM - images using the LSM Upgrade Kit in combination with a LSM.

More detailed explanation about the technical details of the setup as well as software analysis can be found in the additional documentation:

• **Detection Unit - Manual:** This document contains information about the detector and how to change filters. The PMA Hybrid detectors are equipped with an automatic overload shutter to prevent too high detection count rates which could damage the detector. Overload is signalled with a beep sound. If an overload was detected, the shutter in front of the detector closes. After some seconds, the shutter opens automatically again. Please make sure that the cause for the over-illumination is eliminated as fast as possible.

Excessive light will reduce the sensitivity of the PMA Hybrid detector over time.

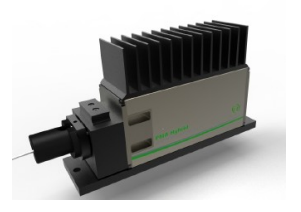

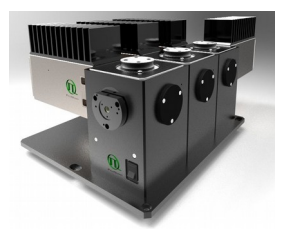

Fig. 1.1: Detection Unit for LSM NDD FLIM Upgrades: The Single (left) or Multi channel PMA detection unit (right).

 TimeHarp 260 and MultiHarp 150 - Manual: Here you find all information about the Time Correlated Single Photon Counting (TCSPC) device. This manual also includes an introduction to single photon counting.

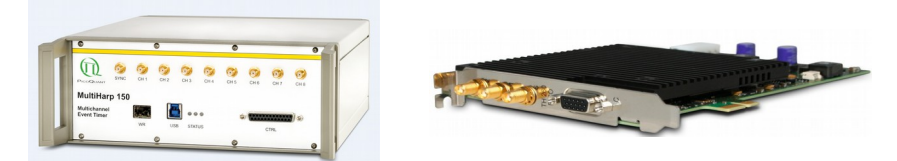

Fig. 1.2: MultiHarp 150 and TimeHarp 260

- **Software Manual (SymPhoTime Manual):** Here you find all information about the software installation. The SymPhoTime 64 software contains a detailed, context sensitive online help function.
- **Pre-Installation Requirements:** This is an important document that already should have been considered before installation. If you want to change the configuration of your LSM, you'll find detailed information, if the desired change can be realized and whether additional parts are necessary. In case of doubt, contact a PicoQuant representative.
- **System Specifications:** The System Specifications contain specific information about your individual LSM FLIM Upgrade, including a description of the included parts, filter handling and a cable plan, which helps to restore the configuration after disassembly.

# 2. Operation

# 2.1. Safety Instructions

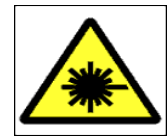

#### LASER Warning!

Lasers for two photon excitation deliver infra-red emission which is in most cases not visible for the eye. These lasers emit light of laser class 4 / IV. Laser class 4 / IV requires to wear special laser safety glasses. Do not remove any items of the NDD adapter before switching the microscope and laser completely off. The installation room of the LSM Upgrade kit must be labeled as laser area. For class 4 / IV lasers, a laser safety officer has to be announced to meet the laser safety regulations and institutional and national guidelines and legislation.

Lasers can be hazardous and have unique safety considerations. Permanent eye injury and blindness is possible if lasers are used incorrectly. Pay close attention to each safety REMARK and WARNING statement in the user manual. Read all instructions carefully BEFORE operating this device.

Never connect or disconnect any cable while the data acquisition and control electronics are ON. Charged signal cables can destroy the devices!

Protect the photon detectors (PMA Hybrid) as much as possible, particularly from excessive light intensities, e.g. room light, the microscope illumination lamp, unattenuated backscattered excitation, etc.

## 2.2. Starting Hardware and Software Equipment

To **start** the LSM itself, its detectors and lasers please refer to your multiphoton microscope manual. In the following we **assume a running Laser Scanning Microscope** with the sample already in place and in focus. The target region of interest for FLIM is already identified. The LSM upgrade kit can be started completely separate from the multiphoton microscope itself.

The LSM FLIM Upgrade hard- and software should be started in the following order:

- 1. Start the external **MultiHarp 150** TCSPC device (if available)
- 2. Start the **PC**.
- 3. Start the **SymPhoTime software**.
- 4. **Open** an already existing **workspace** or create a new one.
- 5. Make sure that the correct **fluorescence filters** are set in the corresponding filter holder position of the external PicoQuant detector.
- 6. Make sure that no light reaching the detector(s) (room light off? Shielding closed?) and power them on. Prior to data acquisition, the detector should be operated for 5 minutes to stabilize.
- 7. If you want to work with user specific settings, load your User Configuration.

The FLIM Upgrade is now ready to use.

# 2.3. FLIM Data Acquisition

## Scope:

Acquire a FLIM image using the Scientifica multiphoton microscope scan head with appropriate scanning and dichroic settings and external PicoQuant TCSPC NDD detectors.

## 2.3.1. Starting Point

- 1. **Open SymPhoTime Software** and select a workspace (File  $\rightarrow$  open or new workspace).
- 2. **NDD detection is very background light sensitive.** In general you need a suitable blackout box around the microscope and/or keep the room dark.
- 3. Make sure that in the NDD detection unit the right filters are inserted.
- 4. ScanImage Software: Start the software by entering "scanimage" in the Matlab edit field.

|   | 📣 MAT         | LAB R2                                    | 2015b                            |                  |                       |                    |             |                                |            |
|---|---------------|-------------------------------------------|----------------------------------|------------------|-----------------------|--------------------|-------------|--------------------------------|------------|
| ľ | HC            | DME                                       |                                  | PLOTS            | APP                   | s                  |             |                                |            |
|   | New<br>Script | New                                       | Open                             | Compare          | s 🔛<br>Import<br>Data | Save<br>Workspace  | New Var     | iable<br>riable 👻<br>rkspace 👻 | Analyze Co |
| ļ |               |                                           | FILE                             |                  |                       |                    | ARIABLE     |                                | CODE       |
| • | <b>+ +</b>    | 1                                         | 2 🔋                              | ► C: ► Us        | ers 🕨 Tos             | caDev1 🕨 Do        | cuments 🕨 M | iatlab 🕨                       |            |
| Γ | Currer        | nt Fold                                   | er                               |                  |                       |                    |             | Commar                         | d Window   |
|   | Name △        |                                           |                                  |                  |                       | ATLAB? See resourc |             |                                |            |
|   | E L           | Add-Or<br>ConfigE<br>file_000<br>file_000 | ns<br>Data<br>D01.tif<br>D02.tif |                  |                       |                    | ×           | fx >> s                        | canimage   |
| ľ |               |                                           |                                  | 5elect a file to | view details          | ;                  | -           |                                |            |

Klick on continue after selecting the correct user settings file:

| 承 ScanImage Configuration                                                                                                    | _ 🗆 🗵 |  |  |  |
|----------------------------------------------------------------------------------------------------|-------|--|--|--|
| ScanImage Configuration  Machine Data File  C:\Users\ToscaDev1\Documents\MATLAB\machine_data_file RGG - GG -  Browse New Modify  User Settings File  C:\Users\ToscaDev1\Documents\alex.usr  Browse  Browse |       |  |  |  |
| C:\Users\ToscaDev1\Documents\MATLAB\machine_data_file RGG -                                                                                                    | GG -  |  |  |  |
| Browse New Modify                                                                                                    |       |  |  |  |
|                                                                                                    |       |  |  |  |
| User Settings File                                                                                                    |       |  |  |  |
| C:\Users\ToscaDev1\Documents\alex.usr                                                                                                    |       |  |  |  |
| Browse                                                                                                    |       |  |  |  |
|                                                                                                    |       |  |  |  |
| Continue Cancel                                                                                                    |       |  |  |  |
|                                                                                                    |       |  |  |  |

Select scan parameters like image size, Galvo / Resonant imaging in the CONFIGURATION window. For the beginning, 512 pixels/line, galvoimaging and monodirectional scan are recommended. For bidirectional scan the scan phase has to be optimized for the removing of bidirectional scanning artifacts.

In case of resonant scan **and** bidirectional scanning in addition the beam lead time in the POWER CONTROLS window has to be optimized, so that the bidirectional scanning artifacts vanish in the FLIMimage. However, the opening of the Pockels cell, which has some time-delay, will be still be visible at the left side of the resonant scan FLIM image. In addition vertical lines can become visible at high photon count numbers in the FLIM image due to the short pixel dwell times.

The settings for scan phase and beam lead time have to be reoptimized after changing the image size / zoom setting.

#### LSM FLIM Upgrade Kit Hardware Manual

#### **PicoQuant GmbH**

| Active Imaging System: Galvolm | aging 🔄 Alignment     |                                        |
|--------------------------------|-----------------------|----------------------------------------|
| Scan Type: Frame Scan 👱        | Bidirectional Scan    |                                        |
| Pixels / Line 512 -            | Scan Phase (us)       |                                        |
| Lines / Frame 512              | 0 Auto Adjust         |                                        |
| Pix=Lin 🔽 Square Pix           |                       |                                        |
| Rate (Hz) 1.07 Measure         | Pixel Dwell Time (ns) |                                        |
| Advanced Timing Controls       | 3200.0                | Beam Lead Time: 1.5 us 🔽 Blank Flyback |

Use the MAIN CONTROLS window to select zoom and rotation and enter the filename for the mesurement. A test measurement is started with FOCUS while a measurement, which is saved to disk, is started with GRAB.

| MAIN CONTROLS                                        |                                                 | 🛃 Statu 📃 🗖 🕨     |
|------------------------------------------------------|-------------------------------------------------|-------------------|
| File Settings View                                   |                                                 |                   |
| User Settings alex Load Save                         | Rotate 0 0 Shift 0                              | Main Shutter      |
| Configuration standard Load Save                     | Zoom Shift Slow 0                               | Photostim shutter |
| 1 2 3 4 5 6 Fast Ctg                                 |                                                 | Imaging PC: 0%    |
| Frames Done 6 of 20 0<br>Sices Done 0 of 18 Interval | Scan Angle Multiplier<br>Fast 1 Slow 1 LS POINT | Line Clock: 0%    |
| Acqs Done 0 of 1 10                                  | Deta Logging                                    | photostim: 0%     |
| Enable MROI Imaging Enable Integration               |                                                 |                   |
| Edit ROIs Photostim Integration                      | # Frames/File Inf # Avg 4                       | I Stay on top     |
| ·····                                                | Lock to # Frames                                | Raise Windows     |
|                                                      |                                                 | < IDLE            |
| FOCUS GRAD LOOP                                      | Ext Triggering Config >>                        |                   |

The laser settings are controlled with the respective software from the laser company. The shutter status can be seen in the STATUS window.

5. Using the PicoQuant Control window FLIM measurements can be enabled. By checking "Enable FLIM" every measurement, FOCUS, GRAB and LOOP is automatically displayed in SymPhoTime. Only if "Save" is checked sime in the MAIN CONTROLS window the measurement will be saved in SymphoTime (save is however not active for FOCUS).

A group name can be specified. This creates a sub-folder in the workspace of SymphoTime where all subsequent measurements are stored.

The Comment window allows to add comments which will be visible in the SymPhoTime software by double-clicking on the recorded \*.ptu file.

| PICOQUANT CONTI | ROL  |                 | $\times$ |
|-----------------|------|-----------------|----------|
| Enable FLIM     | meas | urement running |          |
| Group           |      |                 |          |
| Name z-stack    |      |                 |          |
| Comment         |      |                 |          |
| cell sample     |      |                 | ^        |
|                 |      |                 |          |
|                 |      |                 | ~        |
|                 |      |                 |          |

- 6. Choose the correct region where you want to perform a FLIM measurement. For the ad hoc inspection make sure that you are using a suitable excitation wavelength, a useful microscope objective and suitable detection filters. Finally stop the scanning process with ABORT.
- 7. All components (laser, detectors, software) of the PicoQuant upgrade kit are already running. For details about powering on see chapter 2.2.

- 8. **SymPhoTime 64 software:** The SymPhoTime 64 allows configuring the view of the acquisition window. Thus the user can preconfigure the online analysis he wants to see during acquisition, e.g. images (also of the different spectral channels if more than one detector is present), a time trace, a decay (TCSPC) histogram. Several online analyses can be displayed simultaneously. All settings can be saved by creating an **user profile**.
- 9. **SymPhoTime 64 software:** A workspace has to be loaded or created. The workspace defines where the data acquired should be stored to. In the workspace, all acquisitions and analysis steps can be opened by a double click on the file name.

## 2.3.2. Optimize the detected photon count rate

## 1. SymPhoTime 64 software:

To set up the right parameters for data acquisition, go to the main "Test" - tab of the SymPhoTime 64 software. In the "Imaging" drop-down-menu, enter the selected image size and the selected scanning pattern (bi- or mono-directional scanning).

| Imaging Settings |                          |
|------------------|--------------------------|
| Image pixels 512 | 512 🔽 square             |
| monodirectional  | Resolution 1.000 µm/px 📥 |
| bidirectional    |                          |

2. SymPhoTime 64 software: Press the Start-button.

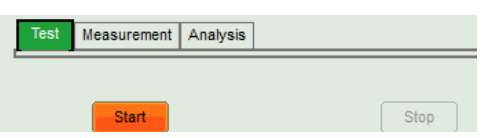

2. Scanimage software: Start the scanning process by klicking on FOCUS.

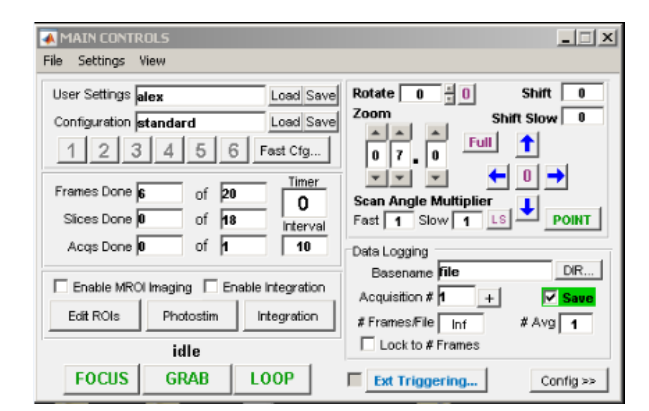

#### 3. SymPhoTime 64 software:

The measurement preview is displayed, together with a time trace (Fig. 2.1). Make sure that the Peak Count Rate (marked in red) is below 8 Mcps by adjusting the laser intensity in ScanImage. The Peak Count Rate is determined from the maximum in the time trace. The "Time trace binning" should be set to 0.01 ms. Here you can watch the changes of the count rate over time. This indication is only valid for gavo imaging.

4. A red line additionally indicates a threshold of 10% of the repetition rate. TCSPC unit TimeHarp 260 Pico: The intensity should always remain below this value. By following this rule the so called "pile up" effect is reduced. Pile up can lead to a decrease of the determined lifetime. By staying below 8 Mcps the lifetime reduction will be less than 5%. If a MultiHarp 150 with rapidFLIM technology is used, the count rate can also be above this limit.

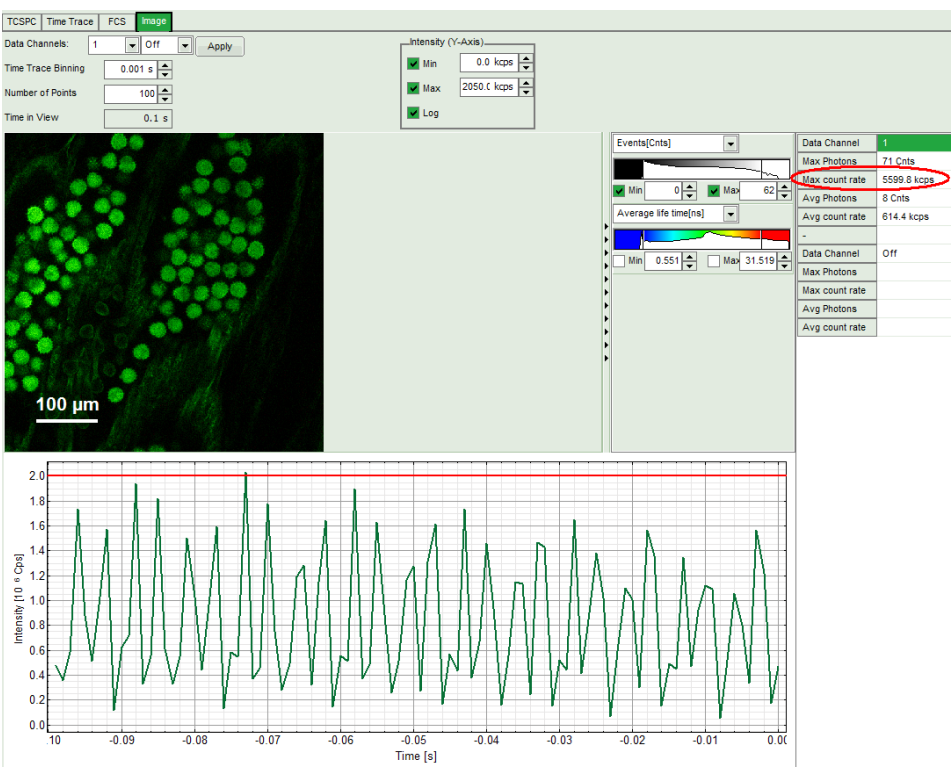

**Fig. 2.1:** Online monitoring of the of the photon count rate in the SymPhoTime 64 preview window. On the left, a FLIM image is displayed. The intensity time trace is shown below. An intensity of 10% of the repetition frequency is indicated by the red line in the graph.

- The peak count rate is also indicated on the right (red circle).
- SymPhoTime 64 software: The Image preview settings can be pre-set, when no measurement is running. Defaults can be saved using the "Save Defaults" button in the Default drop down menu.

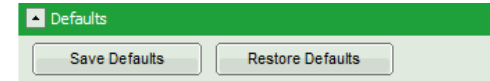

To finally save the settings in a User profile, select "Settings" => "Save as User Profile" in the main menu bar. This way, all settings can be saved in a user specific profile and loaded with the next start of the software.

- · Adjust the photon count rate by changing the intensity of the pulsed laser
- Using the "Image" tab of the "Test" preview window you will see a preview of the FLIM image. The lifetime displayed in the image by the color code is calculated by the mean arrival time of the fluorescence photons after the last laser pulse. The image is updated roughly each second. It allows the optimization of the field of view and focus setting.

## 2.3.3. Start FLIM data acquisition

## 1. SymPhoTime 64 software:

To set up the right parameters for data acquisition, go to the main "Measurement" - tab of the SymPhoTime 64 software. In the "Imaging" drop-down-menu, enter the selected image size and the selected scanning pattern, bi- or mono-directional scanning and the image resolution (in  $\mu$ m/pixel). Note that the entered dimensions become a part of the raw data file and therefore cannot be

changed after image recording.

| <u> </u>         |            |             |
|------------------|------------|-------------|
| Imaging Settings |            |             |
| Image pixels 512 | 512 🔽 s    | quare       |
| monodirectional  | Resolution | 1.000 µm/px |
| bidirectional    |            |             |

2. **SymPhoTime 64 software:** Make sure that the "Image" Measurement mode is selected and press the "Start" button.

| Test   | t | Measurement | Analysis |      |
|--------|---|-------------|----------|------|
| O Poin | t | 🖲 Image     |          |      |
|        |   | Start       |          | Stop |

3. **ScanImage software**: Enter the number of frames xx you want to scan in "Frames Done" ... of xx. Start the scanning process by clicking on GRAB.

| MAIN CONTROLS                                                                                                    |               | X                         |
|----------------------------------------------------------------------------------------------------|---------------|---------------------------|
| File Settings View                                                                                                    |               |                           |
| User Settings alex                                                                                                    | Load Save     | Rotate 0 0 Shift 0        |
| Configuration standard                                                                                                    | Load Save     | 200m Shift Slow 0         |
| 1 2 3 4 5 6                                                                                                    | Fast Cfg      |                           |
| Frames Done 6 of 20                                                                                                    | Timer         | Scan Angle Multiplier     |
| Slices Done 0 of 18                                                                                                    | Interval      | Fast 1 Slow 1 LS POINT    |
| Acqs Done 0 Of 1                                                                                                    | 10            | Data Logging              |
| Imain contracts       Imain contracts         File Settings alex       Load Save         Configuration standard       Load Save         1 2 3 4 5 6 Fast Cfg       Frames Done 6 of 20 0 reterval         Frames Done 6 of 70 0 reterval       Acquistion 7 to 10 reterval         Acquistion # 1 + Image       Save         Enable MROI Imaging       Enable Integration         Edt ROIs       Photostim         idle       Loop 7 to 40 reterval         FOCUS       GRAB       LOOP |               |                           |
| I Enable MROI Imaging I Enable                                                                                                    | e Integration | Acquisition # 1 + Save    |
| Edit ROIs Photostim                                                                                                    | Integration   | # Frames/File Inf # Avg 1 |
| idle                                                                                                    |               | Lock to # Frames          |
| FOCUS GRAB L                                                                                                    | .00P          | Ext Triggering Config >>  |

4. SymPhoTime 64 software: During LSM data recording the chosen online analyses are displayed, e.g. one or – in case of two detectors - two FLIM -images. When scanning several frames, all frames are integrated over time. This display allows you to evaluate the quality of the FLIM data captured. Please note that the FLIM preview image is just integrated for the display, the stored raw data still allows you to analyze the data separately frame by frame (using Multi Frame FLIM Analysis).

| Sync 19999600 Hz Ch. 1 192890 cps   |                                                                                           |             |
|-------------------------------------|-------------------------------------------------------------------------------------------|-------------|
| Zactive refresh: 0.1 s 💿 1.0 s Idle | Fa                                                                                        | st FLIM 💌   |
|                                     | Select Data Channelle<br>S 1 2 2 3 3 4<br>Events[Chts]<br>Min 1 4<br>Average life time[ns |             |
|                                     | Max Photons                                                                               | 421 Cnts    |
|                                     | Max Countrate                                                                             | 8419.7 kcps |
|                                     | Avg Countrate                                                                             | 949.1 kcps  |
|                                     |                                                                                           |             |

Fig. 2.2: SymPhoTime Measurement Preview being displayed during LSM data acquisition. In this preview, the FLIM image is displayed on the upper left. The display parameters are shown on the right.

- 5. **ScanImage software:** The **LSM scanning process stops** either after having scanned the pre set number of frames or by manually interrupting the scan.
- 6. SymPhoTime 64 software: The data recording stops by just manually interrupting the data

acquisition (press "stop").

7. **SymPhoTime 64 software:** The recorded raw - data - file (\*.ptu) is displayed in the workspace menu on the left and can now be opened for analysis.

## 2.3.4. Resulting raw data file and documentation

- SymPhoTime 64 software: The measurement result is a .ptu-raw data file, containing for every detected photon the maximum available information (temporal, spatial, detection channel information), together with the online analysis files ".pqres". If e.g. a online Fast FLIM image is to be processed, highlight the raw data (.ptu) file and open this file with e.g. the FLIM analysis option in the "Analysis" tab. If you double-click on the "OnlineFastFLIM\_....pqres-file", the FLIM analysis is directly opened.
- Every raw date file is stored together with the actual settings. It contains all actual measurement parameters known by the SymPhoTime software. To access, double click on the raw (".ptu")-file. The raw data file contains all actual measurement parameters known by the SymPhoTime software; individual information (measurement type, sample, etc.) can be entered **before** the measurement via the "Info" drop down menu.

| 🔺 Info |                   |  |
|--------|-------------------|--|
| Name:  | LSMMeasurement_ 6 |  |
|        |                   |  |
|        |                   |  |

 Note that the raw data file cannot be changed after the measurement; if you need to add information after the measurement, you can add a comment file via the main menu bar ("Create Comment").

| File | Edit | View    | Settings  | Scripts | An |
|------|------|---------|-----------|---------|----|
|      | Оре  | n Work  | space     |         |    |
|      | Reop | pen     |           |         | F  |
|      | New  | Works   | space     |         |    |
|      | Clos | e Work  | space     |         |    |
|      | Impo | ort Old | TTTR File |         |    |
|      | Dele | te Sele | cted      |         |    |
|      | Crea | te Con  | nment     |         |    |
|      | Shov | w Com   | ment      |         |    |

If the size of one pixel in the image is known, it can be to be entered as "Resolution" in the "Imaging Settings" of the **SymPhoTime - software** before the start of the measurement .

| Imaging Settings                  |                        |  |
|-----------------------------------|------------------------|--|
| Image pixels 512                  | 512 v square           |  |
| monodirectional                   | Resolution 1.000 µm/px |  |
| <ul> <li>bidirectional</li> </ul> |                        |  |

Unfortunately, this value can not be changed after image acquisition.

**SymPhoTime 64 software:** Specific recorded frames can be selected for analysis in the FLIM analysis. Highlight the raw data file, go to the main "Analysis" tab, and select the "FLIM"-analysis from the "Imaging" drop down menu. The FLIM analysis window pops up. The frames chosen for analysis can be entered in the field "Frame" (from "First Frame" up to "Last Frame"). More possibilities of frame-wise FLIM display can be found in the "Multi-Frame Analysis".

| Test Measurement                      | Analysis         |
|---------------------------------------|------------------|
| Region of Interest                    |                  |
| Frame                                 |                  |
| Select Frames to loa                  | ad:              |
| First Frame 2                         | Last Frame 3     |
| FLIM                                  |                  |
| Binning:                              | 1 Points 🔺       |
| Set Time Gate:                        |                  |
| · · · · · · · · · · · · · · · · · · · |                  |
| Select Data Channels:<br>1:⊠          | 2: 3: 4:         |
| Threshold                             | 50 Cnts          |
| Calculate FastFLIM                    | FLIM Fit         |
| Histogram                             |                  |
| File                                  |                  |
| s                                     | ave Result       |
| Save Defaults                         | Restore Defaults |

Fig. 2.3: Changing the selection of frame numbers for analysis in the SymPhoTime 64 Software.

## 2.3.5. Measure an instrument response function (IRF)

For accurate measurements of lifetimes close to the timing resolution of the instrument, the instrument response function (IRF) should be taken into account. The width of the IRF displays the timing resolution of the instrument. An IRF can be obtained following these steps:

- 1. Place a sample with an **negligible short lifetime** e.g. Erythrosin B or Fluorescein, dissolved in a saturated KI-solution. For fluorescein, a slight basic pH value is necessary to dissolve a sufficient amount of dye in the laser focus on the microscope stage. The dye chosen should have a similar emission range as the sample that should be measured afterwards. Potassium iodide is a strong quencher and reduces the fluorescence lifetime to a few picoseconds. See e.g. <u>Applied Spectroscopy, Vol.63, p.0363-0368</u> (2009). Also second harmonic generation by urea crystals may be used to measure the IRF.
- 1. Place a suited **emission filter** in the filter holder in front of the PQ detector, ideally the same as used later for the measurements.
- 2. Set the **ScanImage** settings in the same way as for a **FLIM measurement**. Set the Zoom setting to 10 in order to scan only a small region. Start the scanning process with FOCUS.
- 3. **SymPhoTime 64 software:** You can now check the decay behavior of your sample using the TCSPC preview of the "Test" tab. Press the "Start" button and activate the TCSPC Histogram-tab, monitor the fluorescence decay as shown in Fig. 2.4. In the "TCSPC settings" drop down menu, also the time width per channel can be set. Adjust the count rate to approximately 50 kCounts/s.

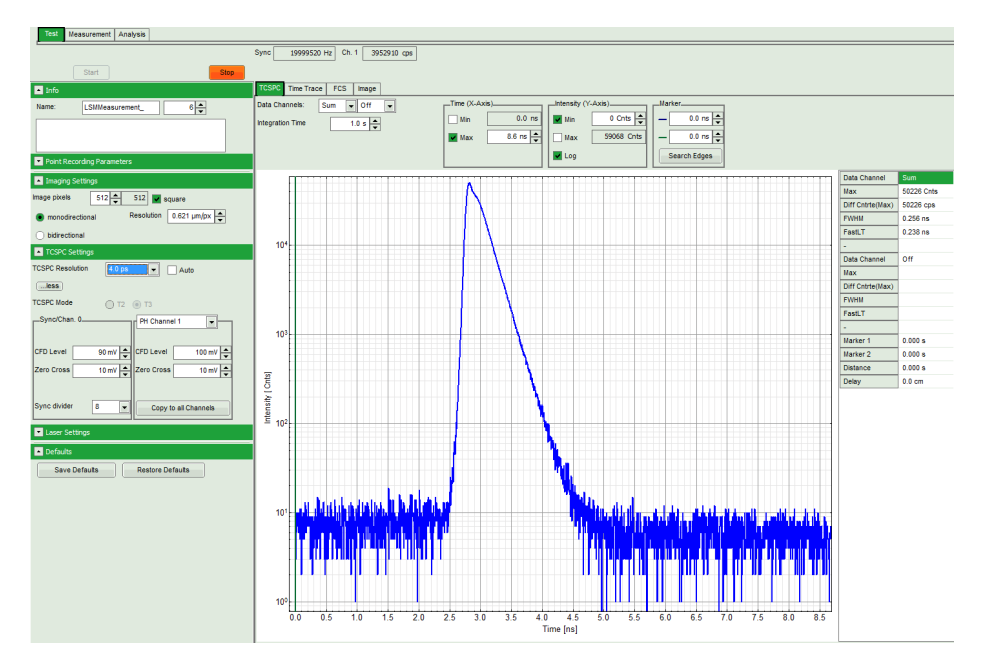

**Fig. 2.4:** TCSPC-preview window. The time width per channel can be set with the "TCSPC Settings" drop-down menu. The count rate is displayed over the preview graphs for each channel separately.

4. SymPhoTime 64 software: Stop the test measurement by pressing "Stop".

## 5. SymPhoTime 64 software:

Switch to the "Measurement" tab and start the data acquisition pressing "start".

| Test    | Measurement | Analysis |
|---------|-------------|----------|
| O Point | 🖲 Image     |          |
|         | Start       | Stop     |

- 6. When the decay histogram in the TCSPC preview has reached 10000 counts in the peak channel, stop the image acquisition in the SymPhoTime and ScanImage software. You can open the TCSPC histogram of the captured image, using the "TCSPC histogram" - analysis of the SymPhoTime 64 software. It contains the IRF.
- 7. Stop scanning and replace the IRF solution with your sample again.

## 2.3.6. Adjusting the threshold level for laser pulse detection

In general, for the detection of the laser pulse sequence of a femtosecond laser, the internal trigger diode of the laser is needed. Normally the system is already set to detect the trigger signal (SYNC) by PicoQuant. If the laser does not have an internal photodiode for pulse sequence detection, an external photodiode (like the TDA from PQ) is used. The photodiodes are not always sensitive to all wavelengths, especially up to 1064 nm. The trigger settings of the laser pulse can be adapted in the SymPhoTime 64 software. This CFD level of the SYNC input can be set in the TCSPC drop down menu.

#### **PicoQuant GmbH**

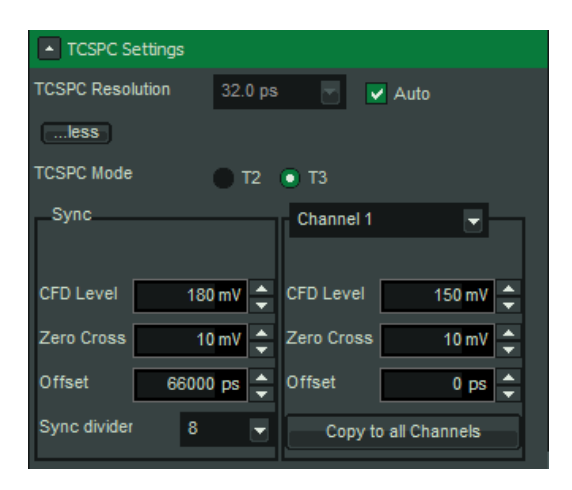

Fig. 2.5: Settings of the input trigger levels of the TCSPC Unit. On the left side, the laser synchronization threshold settings are displayed (CFD Level), on the right side, the detector settings. Zero Cross can always stay at 10 mV. Good starting values for all CFD levels for detection and sync are -100mV (in case of two TCSPC units: -50mV).

## 2.3.7. Remarks

• **Bidirectional scanning:** With bidirectional scanning FLIM images can be distorted if the scanner forward scan is not exactly adjusted to the backward scan. Therefore mono-directional scanning is preferred. Adjustment can be performed with the "Scan Phase" setting (GalvoImaging). In case of resonance scanning, careful manual adjustment of the Beam Lead Time is required.

| Active Imaging System: Galvolm | aging 📩 Alignment     |                                        |
|--------------------------------|-----------------------|----------------------------------------|
| Scan Type: Frame Scan 💌        | Bidirectional Scan    |                                        |
| Pixels / Line 512 -            | Scan Phase (us)       |                                        |
| Lines / Frame 512              | 0 Auto Adjust         |                                        |
| Pix=Lin 🔽 Square Pix           |                       |                                        |
| Rate (Hz) 1.07 Measure         | Pixel Dwell Time (ns) | POWER CONTROLS                         |
| Advanced Timing Controls       | 3200.0                | Beam Lead Time: 1.5 us 🔽 Blank Flyback |

 The SymPhoTime software also allows to perform post-acquisition pixel binning for optimization of the best compromise between lifetime accuracy and image resolution.

# 3. Troubleshooting

In general, make sure that all components of the Scientifica system as well as of the FLIM upgrade kit are switched on.

# 3.1. Hardware configuration

The actual **hardware configuration** of your LSM FLIM Upgrade (LSM trigger signal configuration, name of the TCSPC device and its settings, number of detection channels, predefined view settings....) is saved in a **settings.pfs-file** at SymPhoTime software. Restoring the configuration from the .pfs-file is also useful, if the software has to be installed again.

 Use "restore factory defaults" in the "settings" main menu bar. Apart from the designed folder location of the SymPhoTime, the original settings of the LSM-FLIM Upgrade are stored on the external USB memory storage delivered with the instrument.

In the ScanImage software, please make sure that the "Line Clock" entry is set to a Pwr (power) level of 100.

|            | - |     |         |
|------------|---|-----|---------|
|            |   | Pwr | P/z Adj |
| Imaging PC | V | 1   |         |
| Line Clock |   | 100 |         |
| photostim  |   | 1   |         |

This setting controls the "Line Clock" which is necessary for the FLIM image record.

If the PICOQUANT CONTROL window does not appear or the connection to SymPhoTime is not working, please check the "Machine Data File" by clicking on "Modify" at the startup of ScanImage.

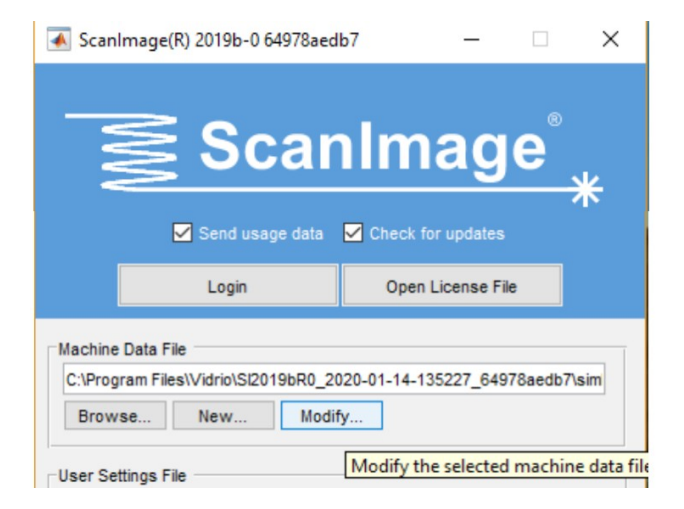

At "General ScanImage Settings" the plugin "PicoQuant Remote Controller" should be activated:

|                                        | Plugins and Custom Components                                                                                             |                      |  |
|----------------------------------------|----------------------------------------------------------------------------------------------------|----------------------|--|
|                                        | Plugin/Component Name                                                                                                    | lugin/Component Name |  |
|                                        | PicoQuant Remote Controller                                                                                               | ~                    |  |
| KoanImage Machine Configuration Editor | Thorlabs ECU 1<br>Thorlabs B-Scope 2<br>Analog PMT Controller<br>Bruker Resonant Controller<br>HooQuant Remote Controller |                      |  |
|                                        |                                                                                                    |                      |  |
| General ScanImage Settings             |                                                                                                    |                      |  |
| 5 5                                    | Custom                                                                                                    |                      |  |

At "PicoQuant Remote Controller" the host ip should be set to: "192.163.43.3" in case SymPhoTime is running on a different PC as ScanImage "local" in case SymphoTime is running on the same PC as ScanImage

| PicoQuant Remote Controller | Delete | Variable Name | Valu         | ie                                                 |
|-----------------------------|--------|---------------|--------------|----------------------------------------------------|
|                             | host   |               | 192.168.43.3 | IP Address of listening PicoQuant Remote Interface |

In case the **PicoQuant hardware equipment is changed**, the SymPhoTime \*.pfs file needs to be changed in order to adapt the software to the respective hardware changes. Please contact PicoQuant in this case. As the system is delivered already configured, it is not recommended to change settings without PicoQuant's supervision.

Individual user settings (e.g. incl. Previews) can be saved via "Settings" / "Save User Settings as". This creates a \*.pus – file, which contains the user specific settings. When changing from one user setting to another, the software automatically restarts.

## **3.2. Instrument is loosing sensitivity**

#### **Decreasing Detection Sensitivity**

 The PMA Hybrid detector can loose sensitivity with time, especially when exposed to high light conditions (e.g. room light) over longer time. This is a natural aging process which is induced by electron sputtering of the PMA Hybrid detector cathode. By this process the cathode gets thinner thus leading to a reduced sensitivity.

## 3.3. No image is displayed during measurement

• Is the pulse repetition rate correct? The Pulse frequency is displayed in a control window over the preview windows. It must display around 80000000 Hz (80 MHz), depending on the laser frequency.

When starting a TCSPC measurement in the test mode, dark counts should be displayed (see Fig. 2.4). A peak must not necessarily appear, but at least background noise should be displayed. If the repetition rate is 0, check whether the detector is switched on and the filter(s) inserted.

- Check, whether **correct emission filters** are correctly placed. If you have a 2 Detector unit, make sure that the beam splitter is set in its correct position.
- When all detectors are on and background counts are displayed, place a **fluorescent sample** on the Scientifica microscope, set all settings in the ScanImage software for FLIM and start scanning, with the "Time Trace" measurement in the "Test"-tab window running. An **increase in** the **count rate** should be observed, especially when the laser intensity is increased during the scan. If the count rate does not increase, make sure that the **shutters** in front of the detectors are not closed (the filter should sit in the filter holder correctly). Shutters should click softly when opening and closing.
- · Make sure that the emission light of the probe reaches the detector
- For the correct image synchronization, a line marker as to be generated by the ScanImage software. Therefore, an additional "Power Modulation Beam" has to be added in ScanImage. To control the settings, klick "File" and "Machine Configuration.."

## **PicoQuant GmbH**

| 承 ScanImage Machine Configuration Edito | 1.0.9.9 Idle                                                                                                    |
|-----------------------------------------|----------------------------------------------------------------------------------------------------|
| General ScanImage Settings              | Power Modulation (Beams)<br>Configure DAQs for beam power modulation. Each scanner can be assigned one beam DAQ. Multiple scanners can be assign<br>the same beam DAQ, but cannot be used simultaneously in that case. To add a beam DAQ, select the desired DAQ and clicl |
| Shutter Configuration                   | the ">>" button. Then configure one or more beam channels below.                                                                                                    |
| Power Modulation (Beams)                | Available DAQ Devices Selected Beam DAQ Devices                                                                                                    |
| Scanner Settings (ResScanner)           | PXII Slot3 1: PXII Slot6 2: PXII Slot5                                                                                                    |
| Scanner Settings (Galvolmaging)         | ¥ <<                                                                                                    |
| Scanner Settings (GalvoPhotostim)       | Beam DAQ 1: PXI1Slot6                                                                                                    |
| Stage Controllers (Motors)              | Configure a channel for each beam power modulation device (pockels cell, AOM, ect.) to be controlled by this beam DAQ. Note, the offset can be measured later.                                                                                                    |
| FastZ Actuator Setup                    | Control         Display Name         Max Cmd         Calibration         Calibration         Calibration         Delete           AO Channel         Voltage         AI Channel         Offset Voltage         Signal Source         Signal Source                         |
|                                         | A00 Imaging PC 1.5000 None Toransmitted Light X                                                                                                    |
| Photostimulation                        | AO1 Line Clock 5 None 0 Transmitted Light X                                                                                                    |

Control AO Channel AO1 with the Display Name "Line Clock" should be entered with a Max Cmd Voltage of 5 V.

If the shutter is not the problem, take a FLIM image as described in the "acquire a FLIM image" section. Although no counts are displayed, a .ptu file is generated. Calculate a time trace from your FLIM - \*.ptu - file by choosing the "Intensity Time Trace" analysis in the time-trace analysis drop-down menu (only available if you have a full software licence including point analysis). The displayed time trace should contain the photon counts. Select "marker 1 - 3" to show line start, line stop and frame markers that are passed from the instrument. You may have to select a suited display range in order to display the marker signals. If no marker signals are present, check cable connection between the Scientifica ScanImage multiphoton microscope and the PicoQuant TCSPC unit. Also try to start the ScanImage multiphoton microscope and the PicoQuant. If you don't have the Point Measurement Mode included in your license, check cable connections and send the captured file to PicoQuant.

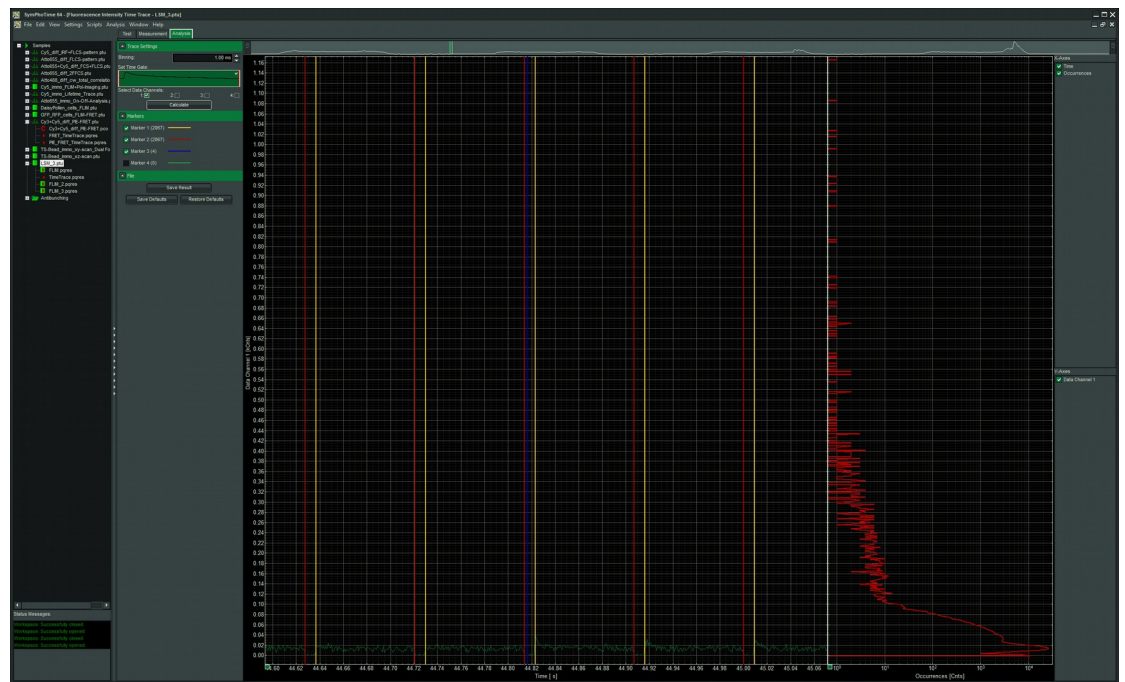

Fig. 3.1: The Time Trace analysis, where the line and frame markers can be displayed.

## PicoQuant GmbH

• In case cables are disconnected or it is not clear how to connect them please contact Scienitifca or PicoQuant.

# 4. Recommended literature

#### Publications related to the LSM FLIM upgrade hardware, software, and underlying key technologies:

Wahl M., Koberling F., Patting M., Rahn H., Erdmann R.: *Time-resolved confocal fluorescence imaging and spectroscopy system with single molecule sensitivity and sub-micrometer resolution.* Current Pharmaceutical Biotechnology, Vol.05, p.299-308 (2004)

Koberling F., Wahl M., Patting M., Rahn H.-J., Kapusta P., Erdmann R.: *Two-channel fluorescence lifetime microscope with two colour laser excitation, single-molecule sensitivity, and submicrometer resolution.* Proceedings of SPIE, Vol.5143, p.181-192 (2003)

Ortmann U., Dertinger T., Wahl M., Rahn H., Patting M., Erdmann R.: *Compact TCSPC upgrade package for laser scanning microscopes based on 375 to 470 nm picosecond diode lasers* Proceedings of SPIE, Vol.5325, p.179 (2004)

Further literature can be found in the help menu of the SymPhoTime software.

#### Please have also a look to the technical and application notes on http://www.picoquant.com/

# 5. Abbreviations

| British Naval Connector or Bayonet Nut Connector or Bayonet Neill Concelman |
|-----------------------------------------------------------------------------|
| Charge-Coupled Device                                                       |
| Constant Fraction Discriminator                                             |
| Counts per Second                                                           |
| Continuous wave (not pulsed)                                                |
| Fluorescence Correlation Spectroscopy                                       |
| First In, First Out (buffer type)                                           |
| Fluorescence Lifetime Imaging                                               |
| Förster Resonance Energy Transfer                                           |
| Full-Width at Half-Maximum                                                  |
| Input-Output                                                                |
| Instrument Response Function                                                |
| Laser Combining Unit                                                        |
| Light Emitting Diode                                                        |
| Laser Scanning Microscope                                                   |
| Multichannel Scaling                                                        |
| Optical Density                                                             |
| Personal Computer                                                           |
| Peripheral Component Interface                                              |
| Pulsed Interleaved Excitation                                               |
| Photomultiplier Tube                                                        |
| Red-Green-Blue (colour scheme)                                              |
| Region of Interest                                                          |
| SubMiniature version A (connector type)                                     |
| Single Molecule Detection                                                   |
| Single Photon Avalanche Diode                                               |
| Synchronization (signal)                                                    |
| Time-Correlated Single Photon Counting                                      |
| Transistor-Transistor Logic                                                 |
| Time-Tagged Time-Resolved                                                   |
|                                                                             |

# 6. Support and Warranty

If you observe any errors or bugs, please try to find a reproducible error situation. E-mail a detailed description of the problem and relevant circumstances to **info@picoquant.com**. In case of software problems, attach the log file of the measurement. The log - file to any measurement can be generated under *Help -> About \rightarrow Get Support* in the SymPhoTime 64 Software. Store the generated text as a text file and mail it to PicoQuant. Your feedback will help us to improve the product and documentation.

In any case, we would like to offer you our complete support. Please do not hesitate to contact Scientifica or PicoQuant if you would like to have assistance with your system.

Of course, we also appreciate good news: If you have obtained exciting results with the LSM FLIM Upgrade or published scientific papers, we would also like to know! Please send us an e-mail to **info@picoquant.com** containing the appropriate citation. Gain additional publicity! PicoQuant maintains a database of publications mentioning PicoQuant devices and/or written by us.

It can be found at our website at <u>https://www.picoquant.com/scientific</u>. It is a valuable source if you want to know which laboratories are using PicoQuant products or how broad the field of various applications is.

Thank you very much in advance for your kind cooperation!

All information given here is reliable to the best of our knowledge. However, no responsibility is assumed for possible inaccuracies or omissions. Specifications and external appearance are subject to change without notice.

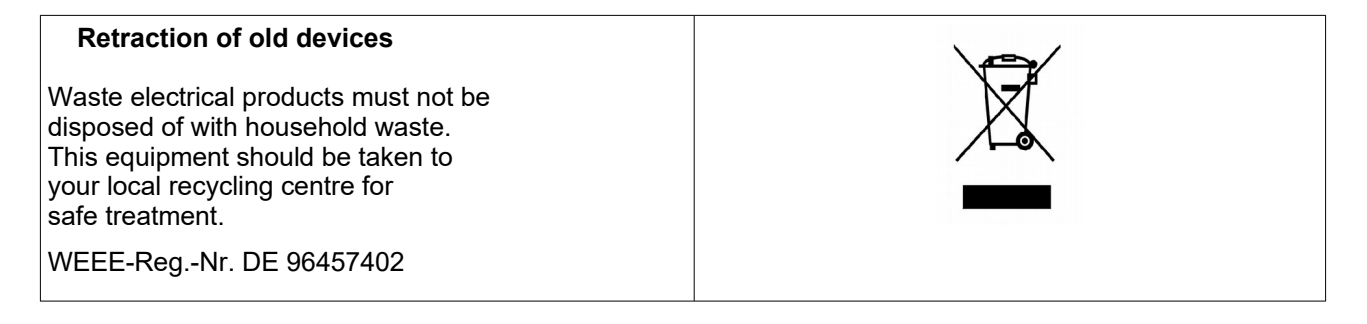

All trademarks mentioned in this manual are the property of their respective owners. PicoQuant claims no rights to any such trademarks used here. Products and corporate names appearing in this manual may or may not be registered trademarks or copyrights of their respective owners. They are used here only for identification or explanation and to the owner's benefit, without intent to infringe.

Copyright of this document belongs to PicoQuant GmbH. No parts of it may be reproduced, translated or transferred to third parties without written permission of PicoQuant GmbH. © PicoQuant GmbH, 2013

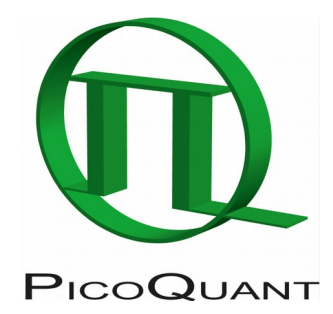

PicoQuant GmbH

Rudower Chaussee 29 (IGZ), 12489 Berlin, Germany

| Telephone: | +49 / (0)30 / 1208820-0  |
|------------|--------------------------|
| Fax:       | +49 / (0)30 / 1208820-90 |
| e-mail:    | info@picoquant.com       |
| Internet:  | http://www.picoquant.com |